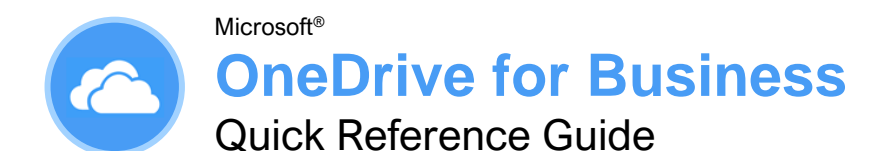

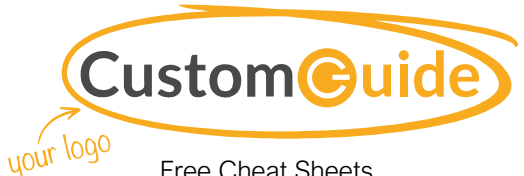

Free Cheat Sheets Visit ref.customquide.com

### The OneDrive for Business Screen

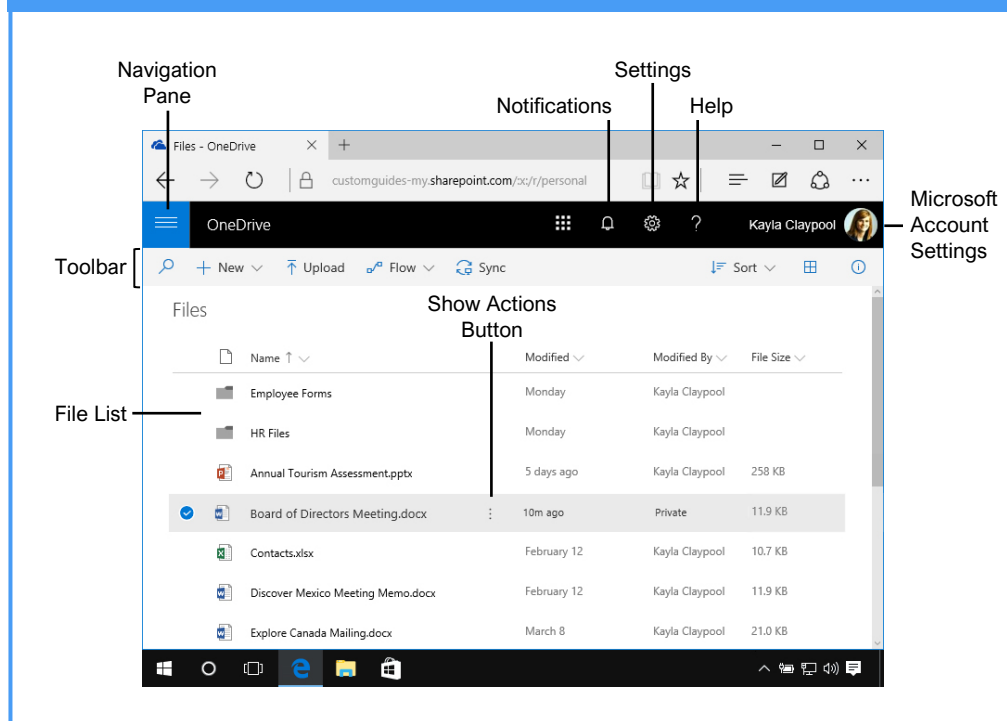

### **OneDrive for Business Fundamentals**

Sign In: In a browser window, enter your work Office 365 email address and password. Click Sign In, then click the **OneDrive** app.

Search the Current Location: Click in the **Search** field, type a search word or words, and select a result from the list.

Expand a Search: If you don't find what you're looking for while searching the current location, click **See more results** at the bottom of the search results menu to see additional results.

Get Help: Click the ? Help button in the upperright corner. Click in the **Search** field, type a help topic, and select a topic from the list.

Upload a File: Click the ↑ **Upload** button in the toolbar, navigate to and select the file(s) to upload, then click **Open**. Or, drag files from the File Explorer window into the browser window.

Preview a File: Click the file's ∃ Show actions button and select **Preview**. Use the navigation < > buttons at the bottom of the screen to preview the file.

Open a File in Office Online: Click the file's Show actions button and select Open in [Word, Excel, PowerPoint, etc.] Online. Download a Copy of a File: Select a file in the OneDrive for Business library and click the  $\pm$  **Download** button on the toolbar. Click **Save** in the notification at the bottom of the window, then click **Open**.

Connect OneDrive to Office: From a desktop Office application, click the **File** tab, click **Open** or **Save As**, and select **Add a Place**. Select the OneDrive option and log in with your OneDrive for Business account information.

Save a File from Office: From a desktop Office application, click the **File** tab, click **Save As**, and select the **OneDrive for Business** location. Select the folder you want to save to, give the file a name, and click the **Save** button.

Delete a File: Select the file you want to delete and click the Delete button on the toolbar. Click Delete in the confirmation dialog box.

Restore or Permanently Delete an Item: Click Recycle bin in the Navigation pane, then select the check box for the item you want to permanently delete or restore. Click **Restore** or **Delete** in the toolbar, and then click **OK**.

<u>Create a New File:</u> Click the + **New** button in the toolbar and select a file type.

### **Keyboard Shortcuts**

| Create an item      | . Alt + N             |
|---------------------|-----------------------|
| Upload a file       | . Alt + U             |
| Expand menus        | . Shift + Enter       |
| Select all          | . Ctrl + A            |
| Change view         | . Ctrl + Alt + 1      |
| Create a new folder | . Ctrl + Shift +<br>N |
| Open with           | . Ctrl + O            |
| View folder         | . Ctrl + Alt +<br>O   |
| Download an item    | . Ctrl + S            |
| Copy an item        | . Ctrl + Shift +<br>V |
| Move an item        | . Ctrl + Shift +<br>Y |
| Rename an item      | . F2                  |
| Refresh             | . F5                  |

### Symbols

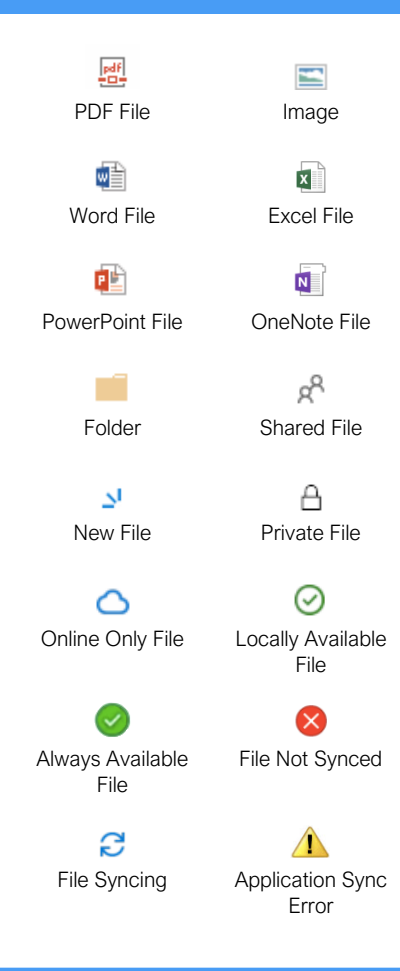

Sign Up for a Free Course!

### **OneDrive for Business**

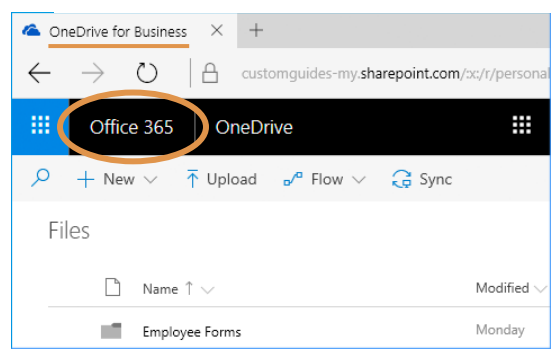

- Store work-related files in a secure 1 TB space online
- Advanced versioning and document history
- Tied to SharePoint and accessed with work email
- Easily share with coworkers
- · Auditing, reporting, and advanced administration tools

#### Manage Files

<u>Create a Folder</u>: Click the + **New** button on the toolbar and select **New Folder**. Enter a name for the folder, then click **Create**.

Move Files to a Folder: Click and drag the files into the folder.

<u>Upload Files to a Folder:</u> Open the folder, click the  $\overline{\uparrow}$  **Upload** button, then navigate to and select a file. Click **Open**.

<u>View File Properties:</u> Select a file, click the file's **Show actions** button, then select **Details**. From here, you can see who has access to the file and view recent activity. Click **More details** to see additional file information.

<u>Check Version History:</u> Select a file, click the file's : **Show actions** button, then select **Version history**. Use the Version History pane to open, restore, or delete a version.

Sort and Filter Files: Click a column header and select a sort order, or select a filter criteria.

<u>Change Views:</u> Click the **View options** button in the toolbar and select a view option.

Set Up PC Sync: Click the Sync button on the toolbar, then click **Yes** to switch to the OneDrive app. Select the folder(s) you want to sync to your PC and click **Start sync**. Click the **Comparison of Computer System** tray to view the folders synced to your PC.

Pause Syncing: Right-click the **Conduct of Conduct Syncing** Right-click the **Conduct of Syncing** Select **Pause Syncing**, then select how long you wish to pause the sync. To resume syncing, right-click the icon again and select **Resume Syncing**.

Stop Syncing: Right-click the **Cheprive for Business** icon in the system tray at the bottom of your screen, then select **Settings**. In the Account tab, click **Unlink this PC**, then click the **Unlink Account** button. The folder will permanently stop syncing; locally available files will remain on your computer while online only files will be removed.

Work Offline: If you've synced your OneDrive for Business with your PC, you can easily access files while not online. Double-click the **OneDrive for Business** icon in the system tray to view and open the files. Once an internet connection is restored, the files will sync to the online location.

### OneDrive

**vs** 

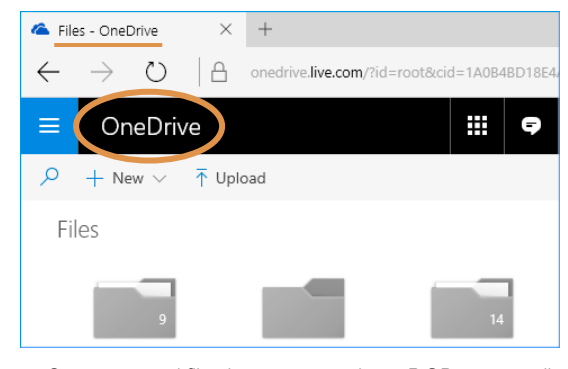

- Store personal files in a secure, private 5 GB space online
- Simple versioning and document history
- Accessed with a personal email
- Basic access is free, but upgrades are available for purchase

#### Share Files

Share a Folder: Select a folder, then click the 🖄 Share button in the toolbar. Set a permission level for the folder, enter the names or email addresses of the people you'd like to share with, and add a message (optional). When you're done, click **Send**.

Open the Shared with Everyone Folder: Click **Files** in the Navigation pane, then click the **Shared with Everyone** folder. Everything in this folder will automatically be shared with everyone in your organization. Click and drag files and folders into this folder to quickly share them with everyone.

View Only Shared Files: Click **Shared** in the Navigation pane. At the top of the page, click **Shared with me** to see the files that have been shared with you by others in your organization. Click **Shared by me** to see all the files you have shared with others.

Share a File: Select a file, then click the 🖄 Share button in the toolbar. Set a permission level for the file, enter the names or email addresses of the people you'd like to share with, and add a message (optional). When you're done, click **Send**.

See Who a File is Shared With: Click a file's <sup>1</sup>/<sub>2</sub> Show actions button, then select **Details**. See who the file is shared with under the Has Access heading.

Email a Link: Click a file's : Show actions button, then select Share. Click **a** Outlook to create a new email in Outlook that's populated with a link to the file.

Copy a Link to the File: Select a file and click the C Copy Link button in the toolbar. Click the Copy button. Paste the link into any application, email message, or instant message, etc. to share it with others.

<u>Co-Author a File</u>: Open a file at the same time as another person. Any users in the file are listed at the top-right corner. Click a user's name to see what they are currently editing. Any updates are saved and synced automatically.

Access OneDrive for Business Settings: Click the Settings icon at the upper-right corner of the window. The Settings pane displays a Search field, a link to site settings, theme and notification settings, in addition to other OneDrive for Business settings.

# **CustomGuide**

AI Powered Training Made Easy

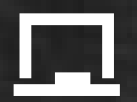

### **Customizable Courses**

Make ready-made training yours with 300+ courses

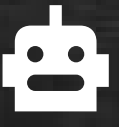

### Al Course Builder

Create stunning courses in minutes with Al.

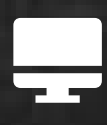

LMS A friendly learning platform your users will love.

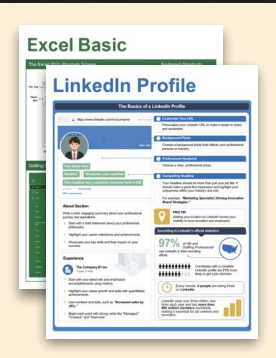

## **Free Cheat Sheets**

Use the links below to download and distribute with our compliments.

Learn More 🔪

**G** Google

Calendar

Chrome

Docs

Drive

Forms

Gmail

Sheets

Slides

Hiring

HR

抗HR

Classroom

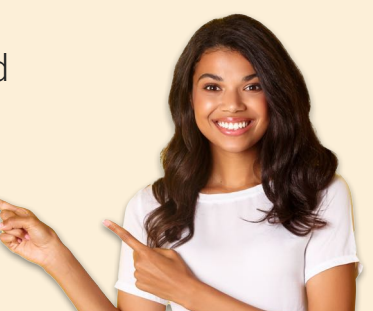

### 🚔 Business Skills

Accounting Communication Professional Development

### Career Development

Career Entrepreneurship Higher Education Job Hunting Personal Branding US Citizenship

### Compliance & Safety

Active Shooter Discrimination Drugs & Alcohol Harassment Safety Security

Customer Service
Customer Care
Customer Service Basics

### Diversity

Bias

Diversity in HR Inclusion

# amazon

"Customizing the courses saved countless hours of work."

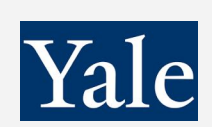

"So impressed with your features and ease of use!"

Sales & Marketing Marketing Sales

### 💻 Technology

Al Computer Basics CRM Mac Software

### 💶 Training

Course Authoring Instructional Design Train the Trainer

### 🕹 Wellness

Mental Health Personal Growth Relationships Well-Being Work/Life Balance

Free for personal & professional use.

Spanish versions also available.

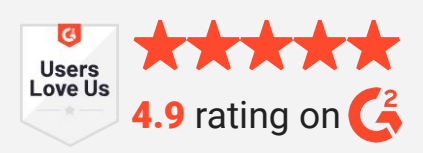

© 2024 CustomGuide

Talent Management

### Microsoft

**Project Management** 

Access Excel OneDrive OneNote Outlook PowerPoint Teams Windows Word